### Module 1: Introduction to Instrumentation Basics

#### Topics covered:

Open loop and closed loop control Discrete versus analog signals and voltages Analog signals, where they are used and what are the most common How a thermocouple works, and the different types of T/C How to use a signal generator to simulate a T/C Cabling and signal transmission basics Purpose of a transmitter 2 and 4 wire transmitters (simulator and source) Process Variable and Control Variable How to use the Signal Generator to create a 4-20mA source Calibrate an Acromag 250T T/C transmitter

# Module 2: P&ID Diagrams and Single-Loop Controllers

#### Topics covered:

Interpret the information within an Instrument Tag (Balloon on P&ID) Determine the location of an instrument based on the Tag information Interpret the P&ID diagrams Overview of the UDC1200 Learn the basic operation of the UDC1200 trainer Explain the basic operation of a proportional (SCR) heat controller Determining the Unlock codes on the UDC1200 UDC1200 wiring diagram and terminal definitions UDC 1200 in manual mode driving an output Lookup parameter settings in the UDC1200 manual and quick reference sheets UDC1200 in Automatic mode Connect a mA meter in series with output to determine % out vs mA out

## Performance Assessment #1 (after M2 is complete)

Interpret the components on a P&ID Setup the UDC1200 and manually control the output signal to control the light intensity Manually reset the UDC1200 to default settings (specified by the Instructor) Calibrate an Acromag 250T transmitter for a specific temperature range Connect a transmitter to a 24Vdc P/S and to the input channel of an analog input module (or 250 ohm resistor) Change the setpoint on the UDC1200

# Module 3: SLC-500 PLCs for Analog Control

### Topics covered:

Review the SLC-500 hardware and how to use RSLogix500 software Setup communication from computer to processor with RSLinx Interpreting the wiring terminal diagram from vendor manuals for T/C and AIO modules Interpret the vendor terminal diagram and configuration information for the Thermocouple module Determine the data and configuration addresses for thermocouple module Connect a thermocouple or thermocouple simulator (signal generator) Differentiate between the 1746-NIO4V and NIO4I found in the PLC lab Interpret the switch configuration on the analog I/O module Determine the data value range for a specific analog signal, input or output Single-ended versus differential analog input channel wiring Determine the data and configuration addresses for an analog IO module Convert a 4-20mA signal value into a digital vale Use the SCP instruction in the SLC-500 to scale to engineering units Calculate the analog signal output based on a digital value in the SLC-500 processor

# Module 4: Allen Bradley ControlLogix with Analog Control

#### Topics covered:

Go over all the hardware on the ControlLogix Training unit Identify and explain the communication ports on the ControlLogix system Setup drivers in RSLinx to communicate with the ControlLogix processor Determine if the analog input/output modules are wired for voltage or current Remove/Insert modules and processor on a ControlLogix system Interpret the information on the scrolling displays on the processor and ethernet module Interpret the processor diagnostic indicators Remove/replace removable terminal blocks from the I/O modules Use RSLinx to determine firmware version of the processor Create a new project using Logix Designer Configure the I/O in the project based on the modules in the chassis Create Alias Tags from the base Tags Create a ladder logic routine in Logix Designer Configure the analog modules in the ControlLogix system Use potentiometers on the ControlLogix trainer to change the analog signal coming into AIN

# Performance Assessment #2 (after M4 is complete)

Configure a thermocouple module on the SLC-500 training unit Verify the T/C module configuration by simulating a T/C with the signal generator Configure and set up an analog I/O module on the SLC-500 training unit. Create a ControlLogix project configuring I/O and creating a ladder program Configure the ControlLogix analog input module (1756-IF8) Verify the configuration by injecting a 4-20mA signal into an analog input channel

# Module 5: Introduction to the Festo/Labvolt Process Trainers

#### Topics covered:

Introduction to the components on theFesto/Labvolt Process Trainers Connecting a flow loop with components on the Process Trainer Connecting an E-Stop to the electrical circuit on the Process Trainer Connecting the air source to training unit Resetting the PF40 VFD to factory defaults Control the start/stop/pump speed with the potentiometer on the PF40 Change the speed reference parameter to be controlled by a 4-20mA signal Control the pump speed with a signal generator controlling the PF40 Measure the output pressure on the pump Read and interpret the Rotameter Calibrate the I/P converter on the control valve (signal generator and pressure gauge)

# Module 6: PLC and HMI Controls on the Process Trainers

#### Topics covered:

Ping the different Ethernet devices on the process trainer (Ethernet module, HMIs & VFDs) Load .ACD project into the ControlLogix processor Load .MER file into the Panelview 1000 HMI Using Logix Designer to load and monitor a ControlLogix Project Determine the firmware level of the ControlLogix controller Purpose of FactoryTalk View Studio to develop and HMI project Purpose of FactoryTalk Machine Edition for loading a project into a PV1000 Using FactoryTalk Machine Edition to run the HMI Project on a computer Ethernet control of the PF40 VFD and tags created in the .ACD project Controlling the start/stop and speed of the PF40 with the HMI Fluid circuit through the control valve Control the opening of the control valve with manual control on the HMI Introduce the PID instruction in the PLC project Calibrate the I/P on the Control Valve Connect the Control Valve to an analog output channel on the PLC unit Manually control the position of the Control Valve with the HMI, and view the position Connect a flow circuit similar to M5 and add the control valve View the PID instruction in the PLC program and explain how it operates Measure the pressure drop across the Control Valve while varying the fluid flow

### Performance Assessment #3 (after M6 is complete)

Calibrate the I/P converter on the green control valve Reset the PF40 VFD to factory defaults, and disable the reverse key Control the speed of a PF40 with a 4-20mA signal from a signal generator Configure the PF40 with Ethernet and control with the HMI Connect the Control Valve to an analog output channel and control manually with the HMI Connect a flow loop and control with the HMI and manual hand valves

### **Module 7: Flow/Pressure Sensing and Control Basics**

#### Topics covered:

Flow sensors used in the process industry **Smart Transmitters Differential Pressure Transmitters** Venturi Tube, orifice plate, paddlewheel flow sensor, rotameter with 3 valve manifold to connect smart transmitter Rotameter with Reed switch Laminar versus Turbulent flow Connecting a circuit to control flow with the control valve Calibrate the Smart Transmitter to the venturi tube Learn basics on the Gain. Rate and Reset Measure Pressure Drop across the Control Valve Measure the Pressure Drop across the Venturi Tube Connecting a circuit flow loop with the control valve Measure air pressure in a pressurized water column using the digital pressure gauge Measure the pressure drop across the venturi tube with different flow rates Measure the pressure drop across the high and low pressure ports on the venturi tube Calibrate the Smart Transmitter to measure flow and connect to venturi tube Tune the parameters (gain, integral & derivative) of the flow loop Create an interruption by restricting the flow with a hand valve to see the loop response Calculate the flow rate based on differential pressure and compare to the rotameter **Module 8: Level Sensing and Control Basics** Topics covered: Connecting a level circuit using hydrostatic pressure to measure level Measure the hydrostatic pressure of the tank, both empty and full Calibrate the DP to measure level Connect DP to analog input channel 0 Connect CV to analog output channel 0 Tune the loop to respond to interruptions such as cracking a hand valve

Connect a second control valve between bottom of column and the tank

Control CVfill with HMI in manual mode and CV drain with a signal generator

Measure the CV fill response as the CV drain is opened more, draining more water Connect the CV drain to analog output channel 1 to control with HMI in manual mode (50-100%) Measure the response of CV fill as CV drain drains more water

### Performance Assessment #4 (after M8 is complete)

Connect a flow loop using a venturi tube and DP transmitter Connect a level loop using a DP transmitter, calibrated for level Connect the control valve to analog output channel 0 Connect the DP transmitter to analog input channel 0, and a 24 Vdc supply Tune the level loop with the parameters on the HMI